How to transfer media to sd card

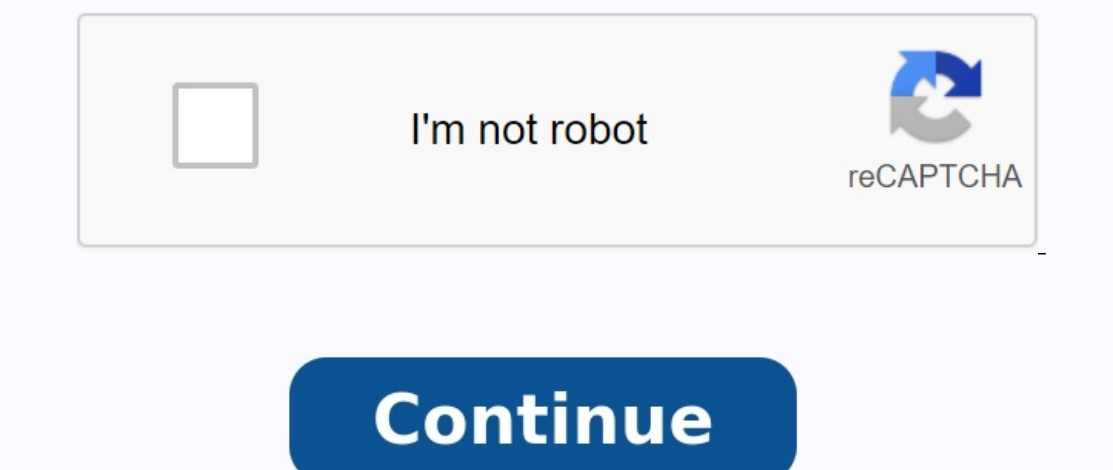

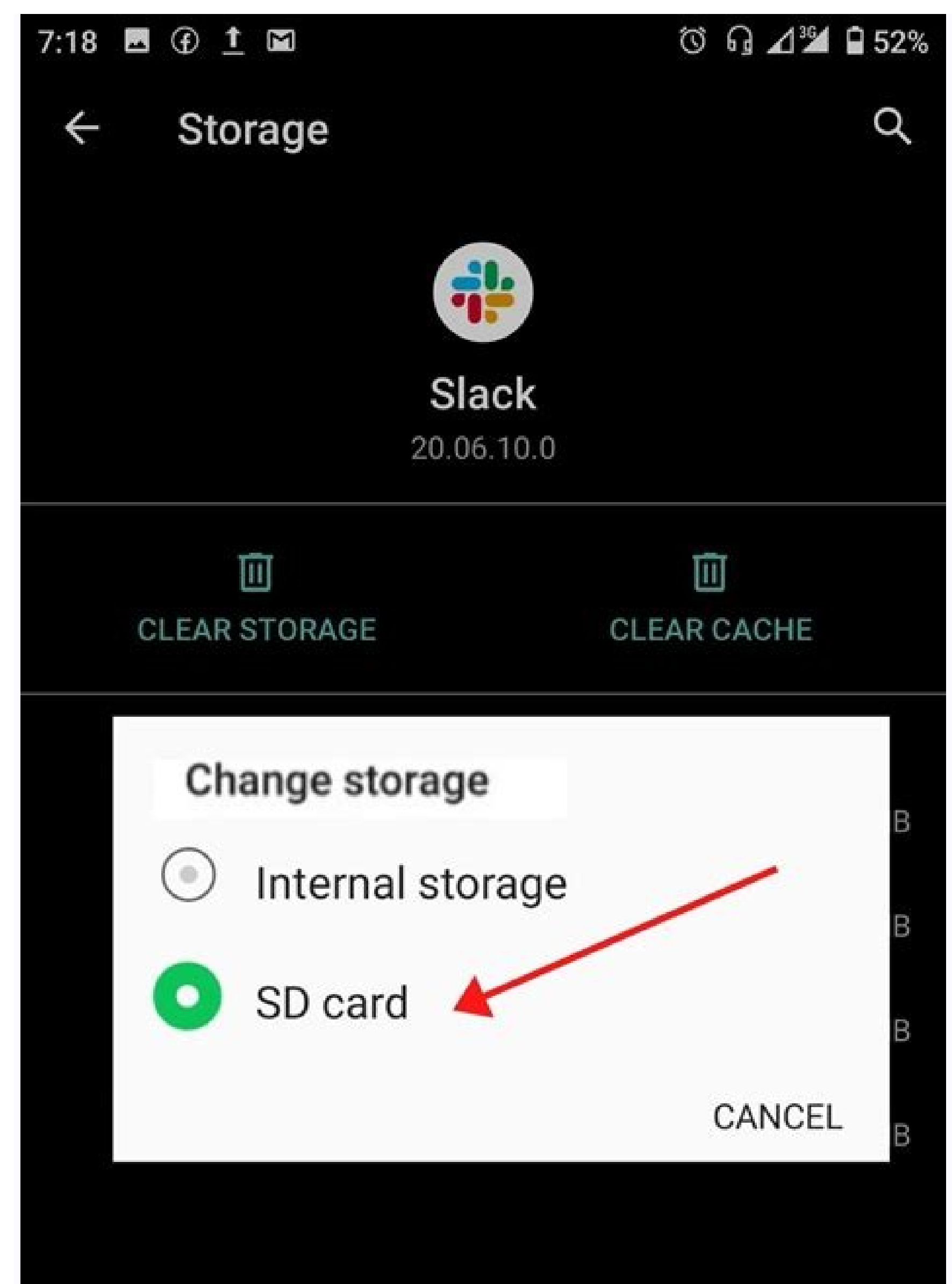

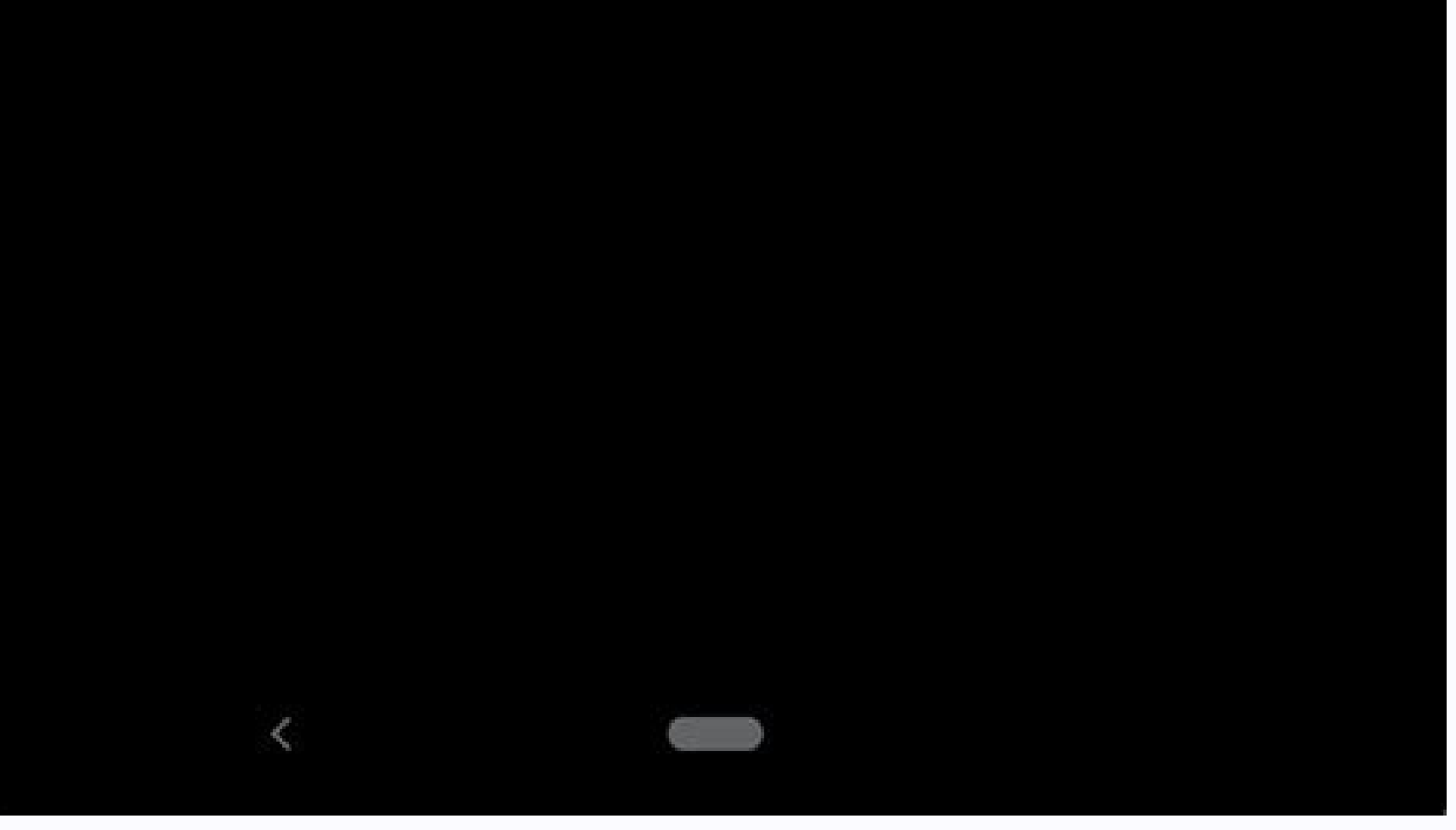

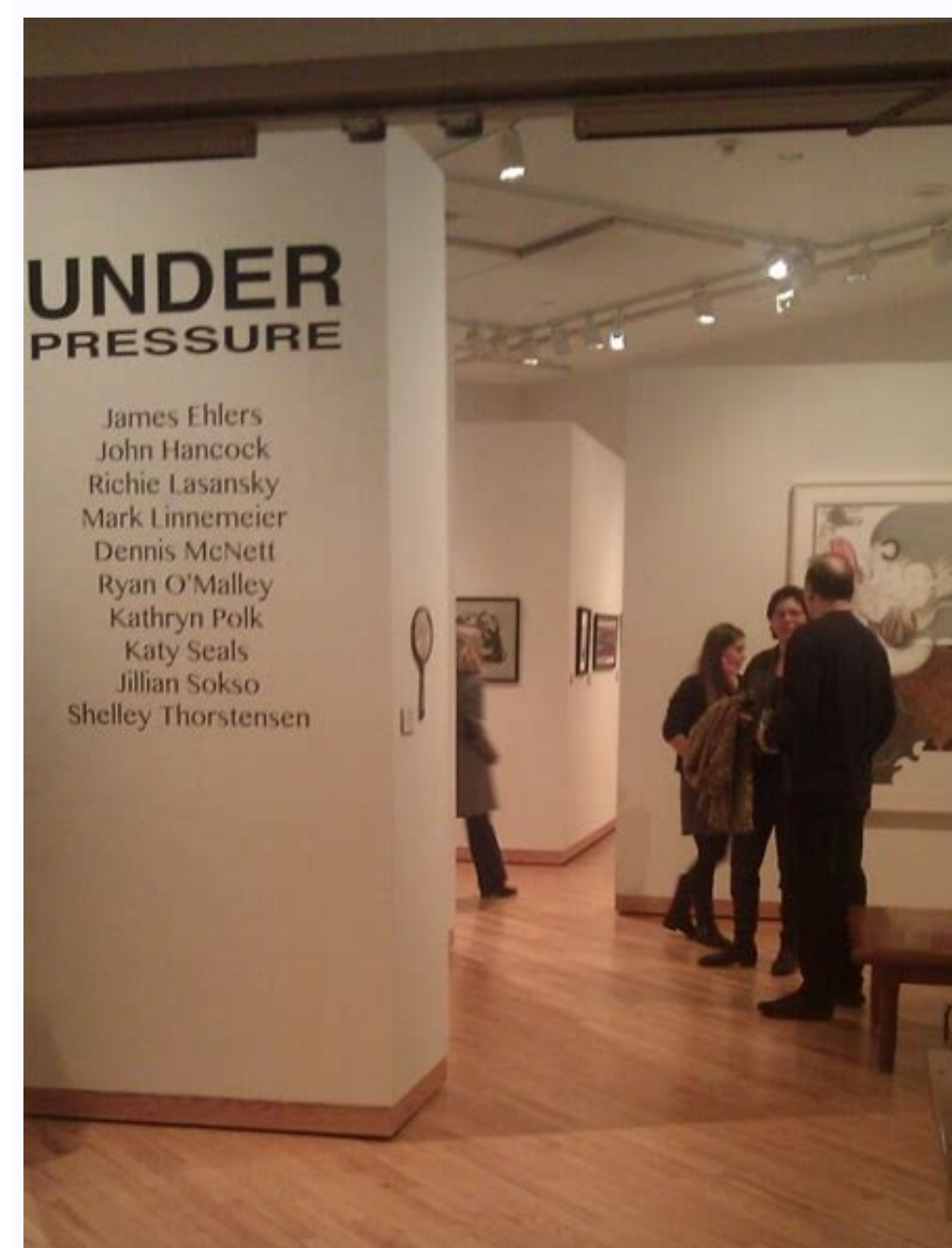

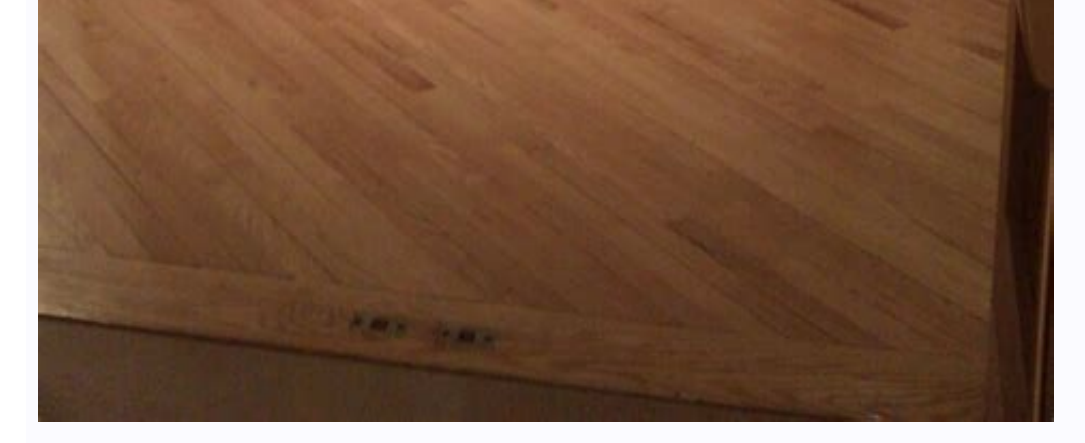

|     | Move             | + |
|-----|------------------|---|
| k > |                  |   |
| SD  | SD card          |   |
|     | Frequent folders |   |
|     | 1                |   |
|     | 360              |   |
|     | aaquizBank       |   |
|     | A F12D2D808F5F05 |   |

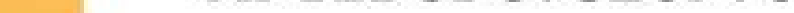

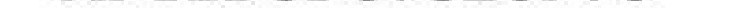

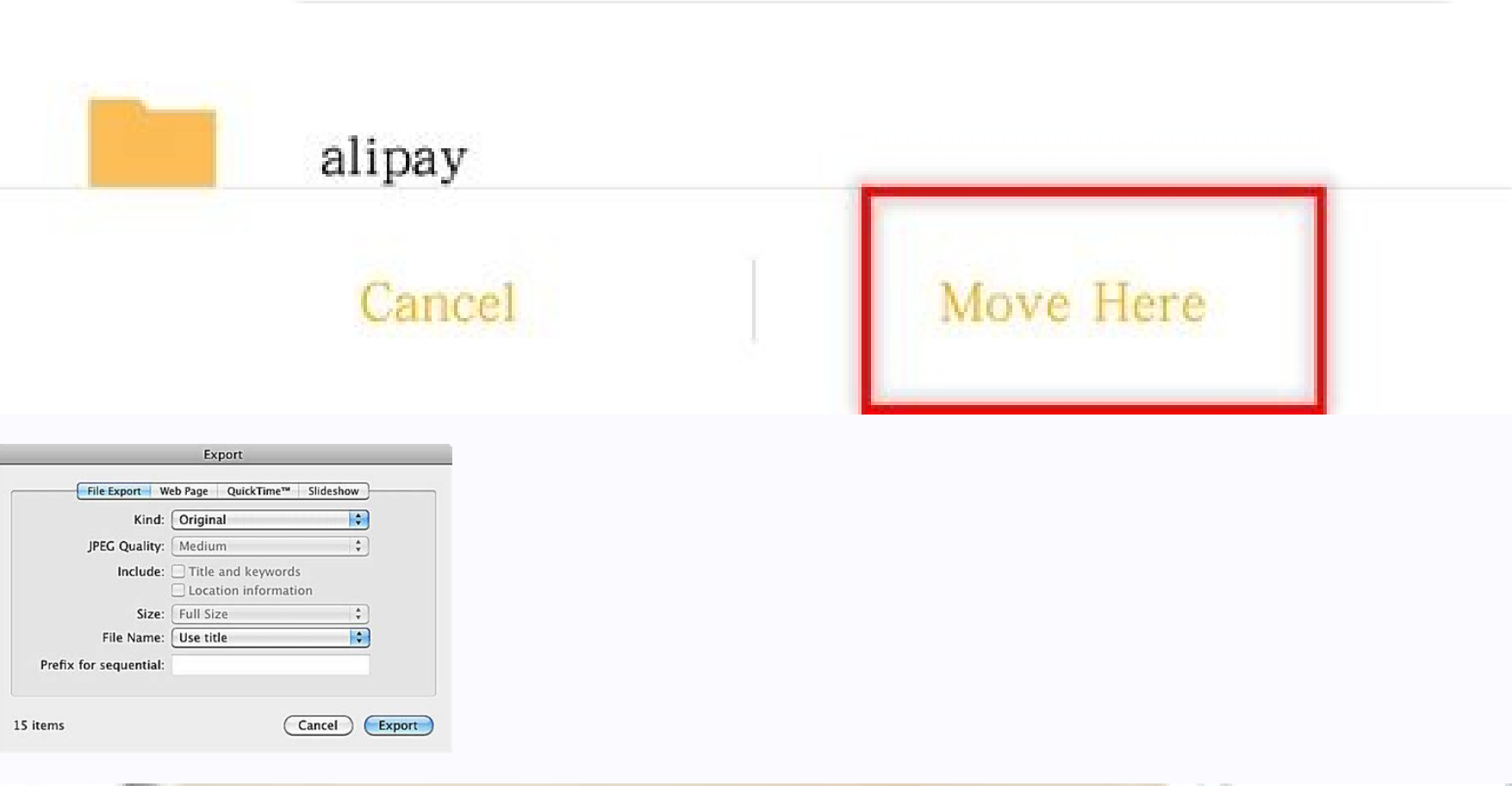

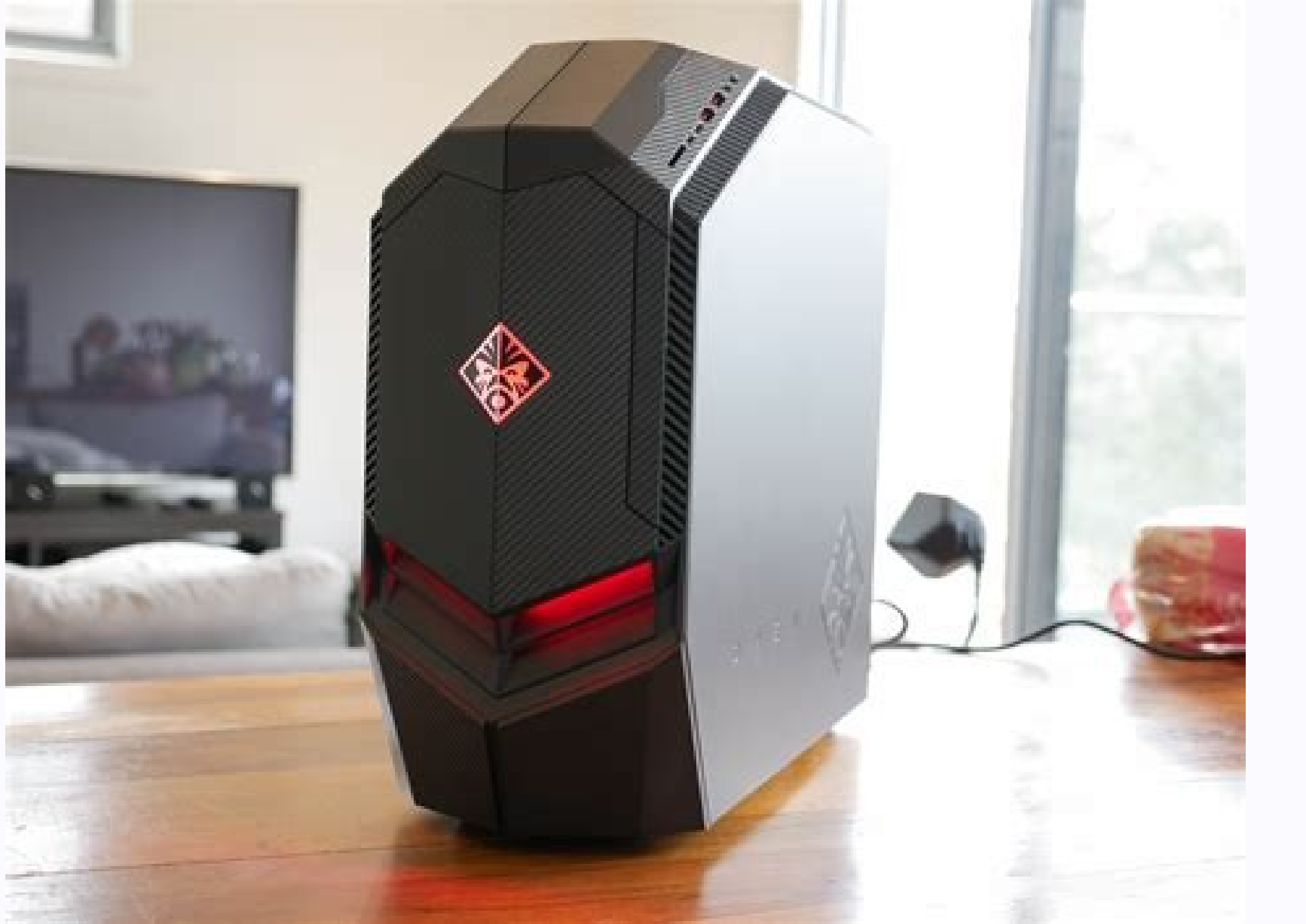

© 1996-2014, Amazon.com, Inc. or its associated entity 1 open the file management app. For file management app, you can install it from the Play Store. Here you will find many administrators of free and paid file management app. 2 Touch your device's memory or internal memory. This catalog displays all folders stored on the inner hard disk device instead of on the SD card. If you want to transfer to the SD card. If you want to leave the folder, touch the reciprocal area on the device or screen. 4 Touch and hold the file you want to send. This leads to the file backlight and reveals the symbol for the toolbar at the top of the screen. For most devices, you can select multiple files after selecting the first programs. 5 Tap more. Located in the upper right corner of the screen. This button opens the Drop -down menu menu. On some devices, three vertical points or three horizontal lines can be seen on some devices. In this case, touch this symbol. 6 Select or move from the Drop -down menu. With this option, you can export selected files to another storage location. It will ask you to choose a new file location. 7 Select the SD card. Depending on the device, you may need to choose in a new jump window or the navigation panel. No matter the touch of the SD card opens the menu of all folders inside. 8 Select the folder and select it. 9 Tap the prepared or OK. This converts the selected file to this location. Your file is now stored on the SD card instead of the internal memory of the device. Add a new question and add if we can transfer the game from the internal memory to the SD card? Can the game work normally? Yes, you can. Scroll to the settings on the phone. You can find the settings menu in the application socket. Tap the applications. Select the app you want to transfer to the microSD card. Tap the memory. Click the change when it is there. If you do not see this option, the application cannot be postponed. Tap movement. The question is that I can transfer the update installed on the Samsung phone on the SD card and what do I have to do? Add a CD with Windows XP and do it. Add CD and restart your computer. Waiting for Files to fill in. If you perform Windows Vista instead of setting Windows XP, it may be necessary to press the button to be introduced by the CD. Restart your computer and press the button to be introduced by the CD. Restart your computer and press the button to be introduced by the CD. advertising with the author of this article is James Bell. James Bell is a specialized telephone technician in Winchester, California. With more than seven years of experience, it specializes in repairs of cell phones, tablets, game consoles and computers. Technesis Techs is Akko's partner. This article has been viewed 142 599 times. What -EURATORS: 3 Updated: 21 October 2022 Display: 142 599 Category: Manipulation of the file files Fan The authors to all authors for the creation of a page that has been read 142.599 times. Ouick navigation: When to transfer the files from PC to SD card? The SD card? The SD card? memory capacity, high data transfer speed, excellent mobility and good security, it is popular among many people. It is commonly used in portable devices such as cell phones, music, videos and games and transmit them easily. In some cases, you want to transfer files from your SD card computer: move the necessary files from your computer to SD card so that you can access you from anywhere without having to take your computer. Rarely move the files used from your SD card computer to release your computer's hard drive space. You learned the advantages of the transfer of files from PC to SD card. So how are the files effectively transmit? How to transfer/copy files from PC to SD card to Windows 7/8/10/11 Yes. If you need to transfer a large number of files, it is recommended to resolve 3. Solution 1: transfer of files, it is recommended to resolve 3. Solution 1: transfer of files, it is recommended to resolve 3. Solution 3. Solution 3. Solution 3. Solution 3. Solution 3. Solution 3. Solution 3. Solution 3. Solution 3. Solution 3. Solution "computer" section. Find the files you want to transfer from your computer. 3. Remove/copy And insert the desired files from the computer card to SD. You can also drag the elements. 4. Remove/copy And insert the desired files from the computer card to SD. You can also drag the elements. copies and pasting, you will get copies of the selected files to back up on your computer. Moving many files using cut/copying and pasting can seem easy, but it can be difficult, especially if the files are in different folders. Solution 2: Copy files from your computer to SD card using CMD, some users prefer command line operations. Follow the instructions below: 1. Connect the SD card to your computer and make sure it is recognized. 2. Press the Win + R keys to open the dialog box execution. Enter CMD and press Enter or click OK to open the command line. 3. CD C: \ images and press Enter or click OK to open the command line. 3. CD C: \ images and press Enter or click OK to open the command line. 3. CD C: \ images and press Enter or click OK to open the dialog box execution. JPG F: and press Enter. Â Tulips. In the jet, the file name with the file extension and F: â is the letter of the SD card disk. Tips: • You can repeat the team fluctuations to move multiple files. â ¢ â ¢ If the file name has flaws, you need to put it in quotes. For example, a file called Tulip Spring.jpg, in a file located in the handset "Sprer.Jpgā". 5. Enter the exit and press Enter to get out of the command line. Disconnect the SD card safely. Solution 3: Transfer the SD card from your computer to SD card using a powerful free backupper standard. The best free backup software for Windows 11/10/10/8.1/8/7/Vista/XP can help move files quickly from the help computer. features: § Backup and recovery: Create an image file for OS, disk, compartment or files and, if necessary, restore the spare image to another. Using the following AOMI spinal synchronization, files can be stored on your computer. How to transfer from â to SD card: Step 1. Connect the SD card to your computer and make sure it is recognizable. Download, install and run aomei backupper. Step 2. In the left area, click Sync and select â BASIC SYNC. Step 3. On your computer, click "Add Folder" to select SD card as destination. Step 5. Click the Start Synchronization button to perform the action. When the synchronization process is complete, safely disconnect the SD card. Alf you want to make a regular file transfer from your SD card, you can use the planning function. Regarding real -time synchronization, update Aomei backup towards higher versions. Synchronization is a data transfer to the folder. If you want to send files without folders, you can save files on Aomei Backup and restore the backup image on the SD card. If you have an Aomei account, you can save your files on Aomei Cloud. You can take advantage of 1 TB of free disk space for 15 days after creating an Aomei account. Summary You now know how to effectively transfer files from a PC to an SD card under Windows 7/8/10/11. Compared to Cut/Copy and Incoth and Command Prompt, Aomei Backupper provides a faster way to send files. This can also help solve the problem where Windows 7 cloned on a new PC does not start and works like a compact card clone if you have a compact card. Try Aomei Backupper and you will be surprised by all its incredible features! Update: 2012-08-16 with Computer Hope, such as an SD card, a memory card allows you to send digital files (such as documents or photos) between computers or a digital camera to a computer. This page contains instructions on how to send files from an SD, mini, microSD or CF (compactflash) card to your computer. is equipped with a card player. It is generally located at the front of the computer, similar to that illustrated below. Laptops can have a SD card location on the side of laptops. If your computer does not have a card player, buy a spare card reader you buy has a location for the memory card you use. How to transfer files from a memory card to a computer if you have an external card reader, make sure it is connected to the computer. Insert the memory card into the appropriate lift of the card reader. For example, an SD card goes to an SD card slot and a microSD card goes to a microSD card slot. Depending on your computer settings, a small window may appear after the card insertion asking you what to do with the files. If the message window does not appear, the file explorer should open, displaying the files. If you transmit all files, select all files by selecting CTRL+, then click the right mouse button and CTRL+C to copy the files. If you transfer only a few select or select different files and folders. Tip: If you want to delete files from a memory card during the transfer, you can copy the files. After copying the files, open the conductor (Windows + E) and go to the folder where you want to save the files. Click with the right mouse button the empty area in the conductor and select "Insert" or click Ctrl+V. Insert the files into this folder. Component.